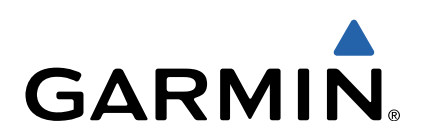

# Serie GPSMAP<sup>®</sup> 500/700 y serie echoMAP<sup>™</sup> 50/70 Guía de inicio rápido

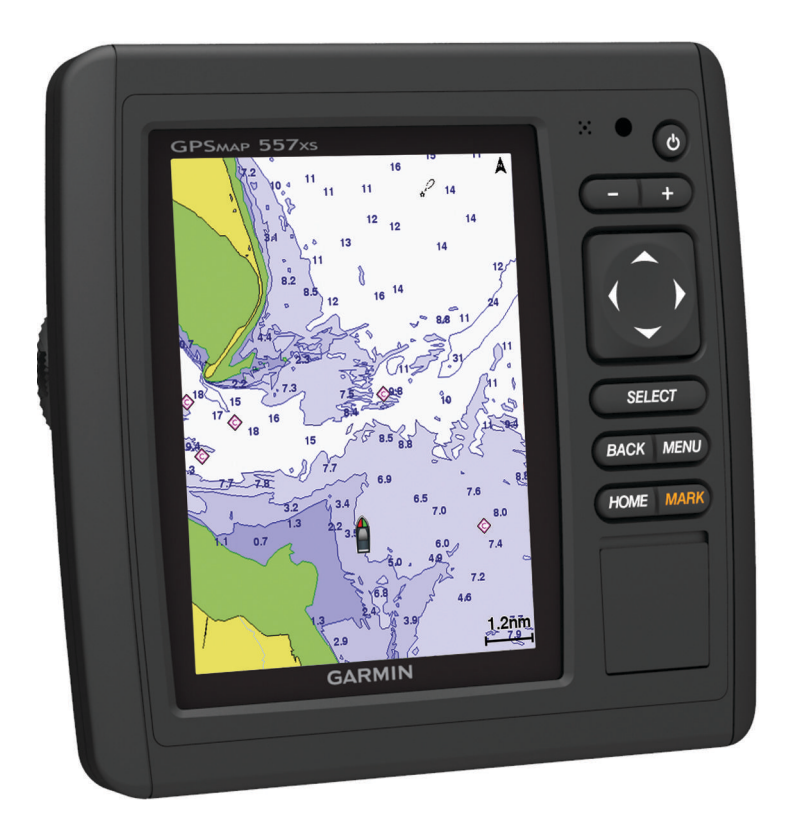

### Introducción

#### 

Consulta la guía *Información importante sobre el producto y tu seguridad* que se incluye en la caja del producto y en la que encontrarás avisos e información importante sobre el producto.

#### Serie echoMAP 70 y serie GPSMAP 700

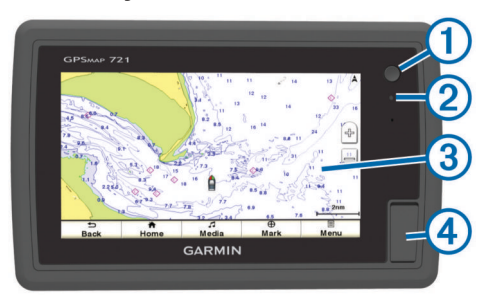

- 1 Botón de encendido
- Sensor de retroiluminación automática
- ③ Pantalla táctil
- ④ Ranura para tarjeta de memoria microSD™

#### Uso de la pantalla táctil

- Toca la pantalla para seleccionar un elemento.
- Arrastra o desliza el dedo por la pantalla para explorar o desplazarte por ella.
- Junta dos dedos arrastrándolos por la pantalla para alejar la imagen.
- Separa dos dedos arrastrándolos por la pantalla para acercarla.

#### Serie echoMAP 50 y serie GPSMAP 500

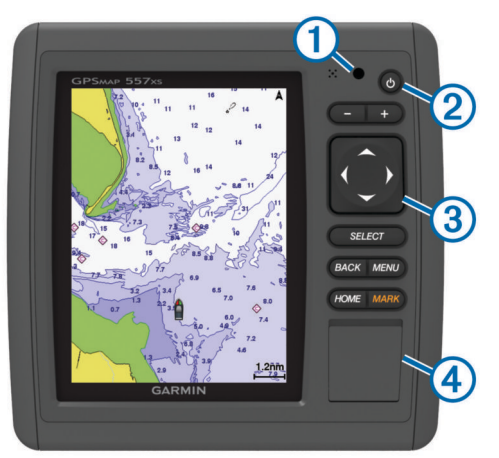

| (1) | Sensor de retroiluminación automática |
|-----|---------------------------------------|

- 2 Botón de encendido
- 3 Botones del dispositivo
- ④ Ranura para tarjeta de memoria microSD

#### Botones del dispositivo

| Ċ      | Enciende y apaga el dispositivo al mantenerlo pulsado.       |
|--------|--------------------------------------------------------------|
|        | Ajusta la retroiluminación y el modo de color.               |
| -      | Aleja una carta o vista.                                     |
| +      | Acerca una carta o vista.                                    |
|        | Permite desplazarte, seleccionar opciones y mover el cursor. |
| Select | Acepta mensajes y selecciona opciones.                       |

| Back | Permite volver a la pantalla anterior.                       |
|------|--------------------------------------------------------------|
| Mark | Guarda la ubicación actual como waypoint.                    |
| Home | Permite volver a la pantalla de inicio.                      |
| Menu | Abre un menú de opciones de la página, cuando sea aplicable. |
|      | Cierra un menú, cuando sea aplicable.                        |
|      |                                                              |

#### Señales del satélite GPS

Al encender el plotter, el receptor GPS debe reunir datos del satélite y establecer la ubicación actual. Cuando el plotter capta señales de satélite, **anti** aparece en la parte superior de la pantalla de inicio. Cuando el plotter pierde señales de satélite, **anti** desaparece y aparece un signo de interrogación que parpadea sobre **a** en la carta.

Para obtener más información sobre GPS, visita www.garmin.com/aboutGPS.

#### Ajuste de la retroiluminación

1 Selecciona Configuración > Sistema > Pantalla > Retroiluminación.

**SUGERENCIA:** pulsa (b) desde cualquier pantalla para acceder a la configuración de la retroiluminación.

- 2 Selecciona una opción:
  - Ajusta el nivel de retroiluminación.
  - · Selecciona Activar retroiluminación o Automático.

#### Ajuste del modo de color

- 1 Selecciona Configuración > Sistema > Pantalla > Modo de color.
- 2 Selecciona una opción.

#### Introducción de tarjetas de memoria

Puedes utilizar tarjetas de memoria opcionales en el plotter. Las tarjetas de mapas te permiten ver imágenes por satélite de alta resolución y fotografías de referencia aérea de puertos, puertos deportivos y otros puntos de interés. Puedes utilizar tarjetas de memoria vacías para transferir datos como waypoints, rutas y tracks a otro plotter de Garmin u ordenador compatible.

1 Abre la puerta de acceso ①, situada en la parte delantera del plotter.

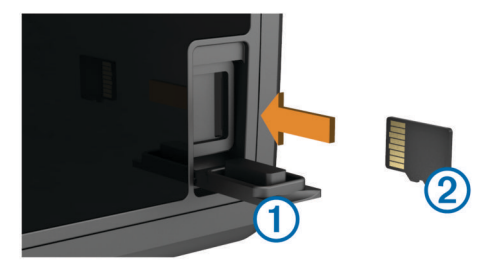

- 2 Introduce la tarjeta de memoria ② con la etiqueta hacia la derecha.
- 3 Presiona la tarjeta hasta que se oiga un clic.
- 4 Cierra la puerta.

### Waypoints

Los waypoints son ubicaciones que se graban y se guardan en el dispositivo.

Marcado de tu ubicación actual como waypoint Desde cualquier pantalla, selecciona Marcar.

#### Creación de un waypoint en una ubicación diferente

1 Selecciona Información de navegación > Waypoints > Crear waypoint.

- 2 Selecciona una opción:
  - Para crear el waypoint introduciendo coordenadas de posición, selecciona Introducir coordenadas e introduce las coordenadas.
  - Para crear un waypoint utilizando una carta, selecciona Usar carta, selecciona la ubicación y selecciona Mover waypoint.

# Marcado y navegación a una ubicación Hombre al agua

Cuando se marca un waypoint, también se puede definir como una ubicación Hombre al agua.

Selecciona una opción:

- Desde cualquier pantalla, selecciona Marcar > Hombre al agua > Sí.
- En la pantalla de inicio, selecciona Hombre al agua > Sí.

Un símbolo internacional de MOB marca el punto MOB activo y el plotter establece una ruta de regreso directa a la ubicación marcada.

### Navegación

#### Navegación a un punto de la carta

#### 

La función Auto Guidance se basa en información de la carta electrónica. Dichos datos no garantizan que no haya obstáculos en la superficie o en el fondo. Compara cuidadosamente el rumbo con todas las señales con el objeto de evitar tierra, aguas poco profundas u otro tipo de obstáculos que puedan interferir en la ruta.

Al utilizar Ir a, el rumbo directo y el rumbo corregido pueden pasar sobre tierra o aguas poco profundas. Utiliza señales y traza una dirección con el objeto de evitar tierra, aguas poco profundas y otros objetos peligrosos.

**NOTA:** la carta de pesca en alta mar está disponible con cartas avanzadas, en algunas zonas.

**NOTA:** auto Guidance está disponible con cartas avanzadas, en algunas zonas.

- 1 En la carta de navegación o en la carta de pesca, selecciona una ubicación.
- 2 Si es necesario, elige Select.
- 3 Selecciona Navegar hacia.
- **4** Selecciona una opción:
  - Para navegar directamente a la ubicación, selecciona **Ir** a.
  - Para crear una ruta hasta la ubicación que incluya los giros, selecciona **Ruta hacia**.
  - Para utilizar Auto Guidance, selecciona Auto guía.
- 5 Revisa el trayecto indicado con una línea magenta.

**NOTA:** cuando se utiliza Auto Guidance, un segmento gris en cualquier parte de la línea magenta indica que Auto Guidance no puede calcular parte de la línea de Auto Guidance. Esto se debe a la configuración de profundidad de seguridad mínima del agua y la altura de seguridad mínima de los obstáculos.

6 Sigue la línea magenta, desviándote para evitar la tierra, las aguas poco profundas y otros obstáculos.

## Creación y navegación de una ruta desde tu ubicación actual

Puedes crear y navegar inmediatamente por una ruta de la carta de navegación o la carta de pesca. Este procedimiento no guarda la ruta o los datos de waypoint.

**NOTA:** la carta de pesca en alta mar está disponible con cartas avanzadas, en algunas zonas.

- En la carta de navegación o en la carta de pesca, selecciona un destino.
- 2 Selecciona Navegar hacia > Ruta hacia.
- Selecciona la ubicación del último giro realizado antes de llegar al destino.
- 4 Selecciona Añadir giro.
- **5** En caso necesario, repite los pasos 3 y 4 para añadir giros adicionales, hacia atrás desde el destino y hasta la ubicación actual de tu embarcación.

El último giro que añades debe ser el primer giro que realices, comenzando desde tu ubicación actual. Debe ser el giro más cercano a tu embarcación.

- 6 Si es necesario, selecciona Menú.
- 7 Selecciona Ruta de navegación.
- 8 Revisa el trayecto indicado con una línea magenta.
- **9** Sigue la línea magenta, desviándote para evitar la tierra, las aguas poco profundas y otros obstáculos.

# www.garmin.com/support

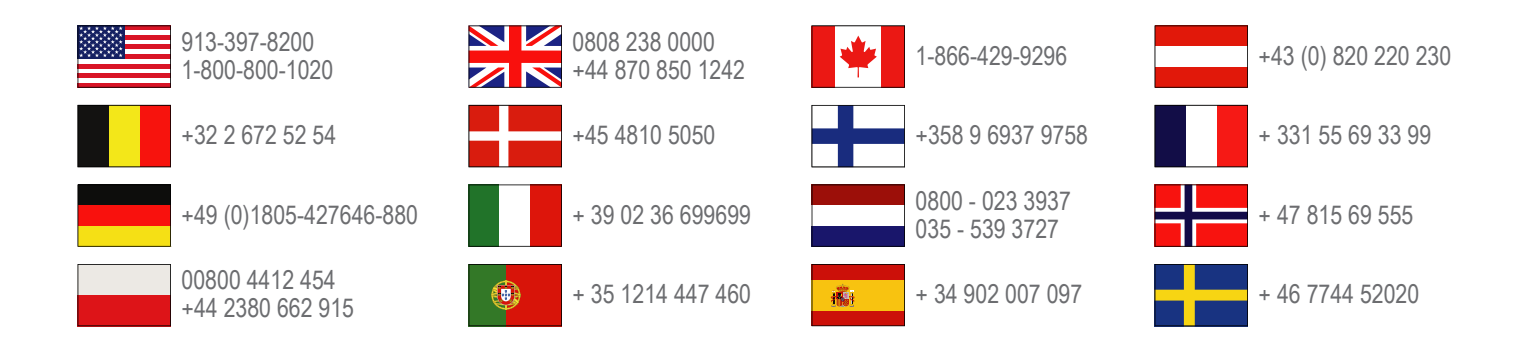

Garmin International, Inc. 1200 East 151st Street Olathe, Kansas 66062, EE. UU.

**Garmin (Europe) Ltd.** Liberty House, Hounsdown Business Park Southampton, Hampshire, SO40 9LR Reino Unido

> Garmin Corporation No. 68, Zhangshu 2nd Road, Xizhi Dist. New Taipei City, 221, Taiwán (R.O.C.)

Garmin<sup>®</sup>, el logotipo de Garmin y GPSMAP<sup>®</sup> son marcas comerciales de Garmin Ltd. o sus subsidiarias, registradas en Estados Unidos y en otros países. echoMAP™ es una marca comercial de Garmin Ltd. o sus subsidiarias. Estas marcas comerciales no se podrán utilizar sin autorización expresa de Garmin.

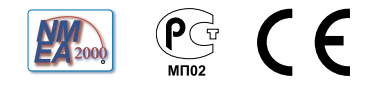